# ИНСТРУКЦИЯ

## Как создать личный кабинет на сайте «Архивы Ленинградской области»?

Получить доступ в личный кабинет можно, пройдя регистрацию на сайте «Архивы Ленинградской области»: <u>https://archiveslo.ru/</u>.

#### Введенные данные будут необходимы для получения услуг архива.

1. Подготовить паспорт и последовательно без ошибок заполнить все поля во вкладке «Регистрация»

| Č | Архивь             | І ЛЕНИНГР     | АДСКОЙ ОБЛ             | асти  | Версия для слебовидениех | RUJEN j | Вход или <u>Регистрация</u><br>Q<br>Расширенный поисх | • |
|---|--------------------|---------------|------------------------|-------|--------------------------|---------|-------------------------------------------------------|---|
| ۵ | Запросы и услуги 🗸 | Читальный зал | Архивное управление ЛО | ЛОГАВ | Муниципальные архивы     | Новости | Выставки                                              |   |

2. Ввести ФИО, дату рождения, сведения о гражданстве, адрес электронной почты, телефон, пароль.

Здесь же необходимо указать, какой организацией направлен пользователь для обращения в архив (в случае обращения не по личному заявлению).

| Шаг 1                    |              |                                              |   |  |
|--------------------------|--------------|----------------------------------------------|---|--|
| РЕГИСТРАЦИЯ              |              |                                              |   |  |
| 💿 Физическое лицо i Юрид | ическое лицо |                                              |   |  |
| Фамилия                  |              | по личному заявлению<br>ПО личному заявлению |   |  |
| Имя                      | 0            | E-mail                                       | 0 |  |
| Отчество                 |              | Телефон                                      | 0 |  |
| Дата рождения            | 0            | Пароль                                       | ~ |  |
| 🗌 Гражданство РФ         |              | Подтверждение пароля                         | ~ |  |
| Место работы и должность |              | Дальше                                       |   |  |

#### 3. Указать адрес проживания и паспортные данные.

Иностранные граждане, лица без гражданства вносят сведения в строку «Паспорт нерезидента».

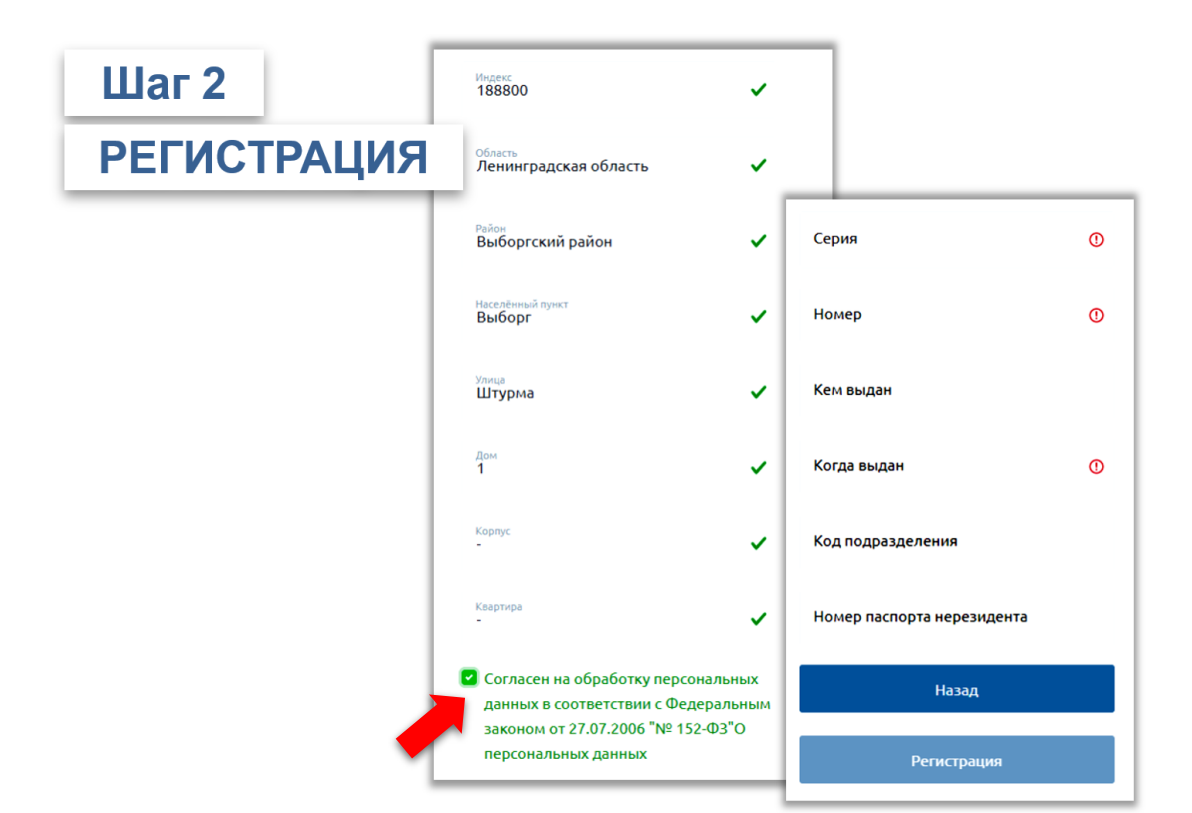

4. Необходимо подтвердить свое согласие на обработку ГКУ ЛОГАВ персональных данных, указанных при регистрации в соответствии с Федеральным законом от 27.07.2006 № 152-ФЗ «О персональных данных».

### ВАЖНО!

Все данные пользователя, информация о полученных услугах хранятся в зашифрованном виде и недоступны для третьих лиц.

5. Проверить электронную почту и, получив подтверждающее регистрацию письмо, перейти по ссылке для завершения регистрации.

**ВАЖНО!** В случае если письмо не получено в течение часа, необходимо проверить папку «Спам» в электронной почте или обратиться в архив по контактам (активно), указанным на сайте.

При утрате пароля необходимо воспользоваться кнопкой «Восстановить пароль»